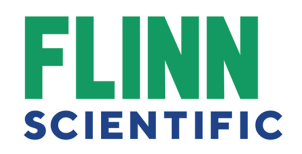

## Creating a Flinn Webstore Account

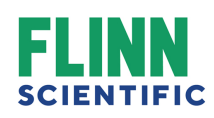

# **Start Registering**

| Visit Flinn Canada 📥                                                       | Need Help? 1-800-452-1261 Q LIVE CHAT M-                     | F 7:30am-5pm CT                     |            |
|----------------------------------------------------------------------------|--------------------------------------------------------------|-------------------------------------|------------|
| FLINN<br>SCIENTIFIC                                                        | Source for Science                                           | 1. Hello Sign In<br>Your Account *  | Cart 50.00 |
| Products 🗸 Resources 🗸                                                     | Safety ~ SDS All •                                           | s mvogt@flinnsci.com                | Q          |
| A Personalize My Experience:                                               | High School                                                  | Forgot Password?                    | К-8        |
| Your Premier<br>Chemicals, Ec<br>Supplies and<br>Happily Serving Over 43,0 | Supplier for<br>uipment,<br>More<br>00 Institutions Annually | Log In<br>2. New to Flinn? Register |            |

- 1. Hover over "Log In"
- 2. Click "Register"

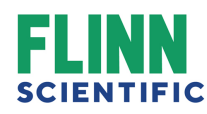

### Fill Out Information: Step 1 of 2

### **Create Account**

| LAST NAME *                                              |                                        |  |
|----------------------------------------------------------|----------------------------------------|--|
|                                                          |                                        |  |
| EMAIL *                                                  |                                        |  |
|                                                          |                                        |  |
| PASSWORD *                                               |                                        |  |
|                                                          |                                        |  |
| CONFIRM PASSWORD *                                       |                                        |  |
|                                                          |                                        |  |
| Are you registering as an e<br>educational institution?( | employee/representative of a certified |  |
| O Yes                                                    |                                        |  |
| No                                                       |                                        |  |

- 1. Enter First Name, Last Name and Email Address.
- Choose password (must be at least 8 characters, with one number and one uppercase letter).
- 3. Check the Agree to the Terms of Service box.
- 4. If you are part of a school, enter your School Zip Code.
- 5. Select "Next".

## Fill Out Information: Step 2 of 2

| SAM ROTOLO MIDDLE SCHOOL<br>1501 S RADDANT ROAD<br>BATAVIA, IL 60510  | ALICE GUSTAFSON ELEM SCHOOL<br>905 CARLISLE ROAD<br>BATAWA, IL 60510 | HOOVER-WOOD ELEM SCHOOL<br>1640 WAGNER ROAD<br>BATAVIA, IL 60510    | J B NELSON ELEM SCHOOL<br>334 WILLIAM WOOD LANE<br>BATAWA, IL 60510    |
|-----------------------------------------------------------------------|----------------------------------------------------------------------|---------------------------------------------------------------------|------------------------------------------------------------------------|
| BATAVIA HIGH SCHOOL<br>1201 MAIN STREET<br>BATAVIA, IL 60510          | GRACE MCWAYNE ELEM SCHOOL<br>3501 HAPNER WAY<br>BATAWA, IL 60510     | LOUISE WHITE ELEM SCHOOL<br>800 N. PRAIRIE ST.<br>BATAVIA, IL 60510 | BATAVIA SCHOOL DISTRICT 101<br>335 W WILSON STREET<br>BATAWA, IL 60510 |
| STORM ELEM SCHOOL<br>305 N VAN NORTWICK<br>BATAVIA, IL 60510          | FERMILAB/RECEIVING<br>WILSON STREET & KIRK ROAD<br>BATAVIA, IL 60510 | MONTESSORI SCHOOL<br>595 S. RIVER ST.<br>BATAVIA, IL 60510          | IMMANUEL LUTHERAN SCHOOL<br>950 HART RD<br>BATAVIA, IL 60510           |
| HOLY CROSS CATHOLIC SCHOOL<br>2300 W MAIN STREET<br>BATAVIA, IL 60510 |                                                                      |                                                                     |                                                                        |
| Is your school not listed above?<br>Add a new school                  |                                                                      |                                                                     |                                                                        |
| Role At School                                                        |                                                                      |                                                                     |                                                                        |
| Select                                                                | ~                                                                    |                                                                     |                                                                        |
| Grade Level                                                           |                                                                      |                                                                     |                                                                        |
| Select                                                                | ~                                                                    |                                                                     |                                                                        |
| Create Account                                                        |                                                                      |                                                                     |                                                                        |

- 1. All schools associated with your zip code will be listed. Select your school.
- 2. If your school is not listed, then click "Add a new school" (enter school information and check "This is a state certified school address" box).
- 3. Select your Role at School and Grade Level of your school.

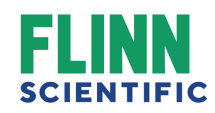

### **Registration Complete Page**

| Visit Flinn Canada                                           | 1-800-452-1261 Q LIVE CHAT M-F, 7:30 AM-5:00 PM | Hello Test,<br>Your Account  Cart<br>S0.00<br>Quick Order<br>Molarity and Solution Calculators |  |  |  |
|--------------------------------------------------------------|-------------------------------------------------|------------------------------------------------------------------------------------------------|--|--|--|
| Browse by Category ~ All • S                                 | earch by keyword, item #                        | Q Safety SDS                                                                                   |  |  |  |
| Thank you for registering, your Flinn account is now set up! |                                                 |                                                                                                |  |  |  |

Flinn will verify your account within 24 hours.